## 以MAC OS X作業系統為例 : 清除Chihlee-PEAP設定

1. 從「桌面」選擇「系統偏好設定…」。

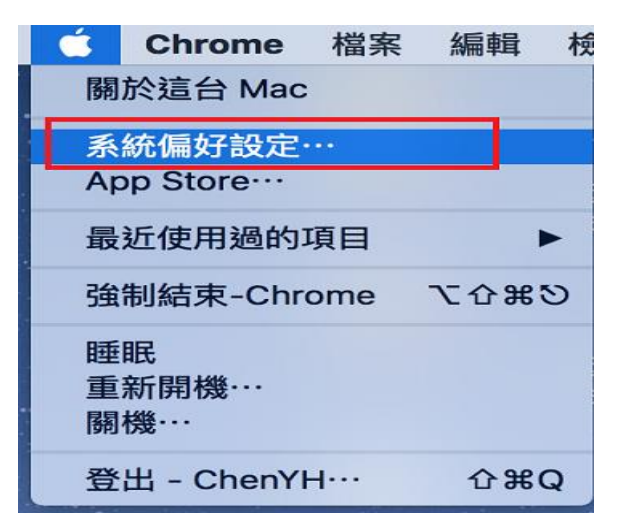

2. 從「系統偏好設定...」視窗中,於欄目中選擇「網路」。

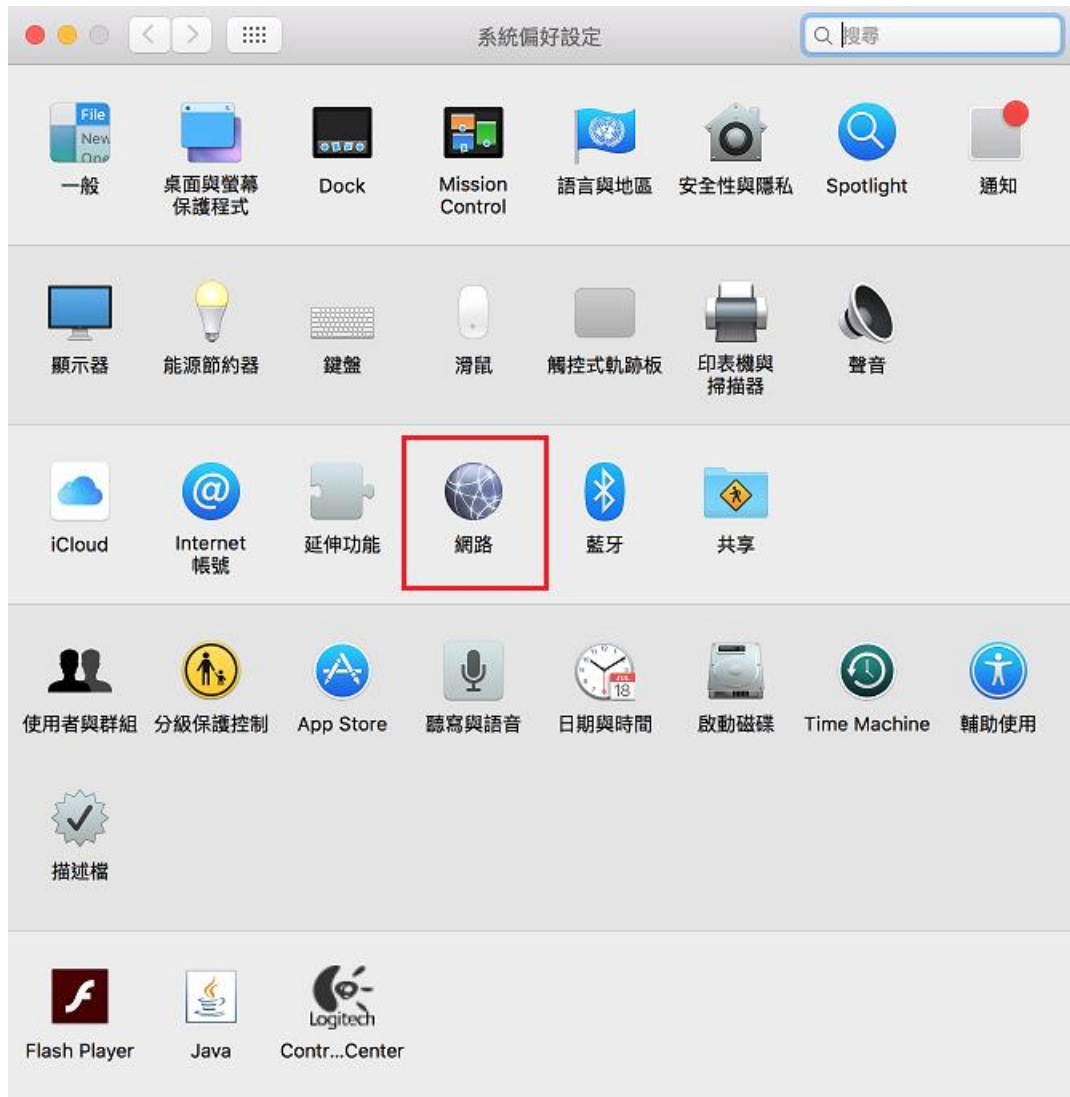

3. 點選右下方「進階…」。

|                                        | 網路                             | Q 搜尋               |
|----------------------------------------|--------------------------------|--------------------|
| 位                                      | 置:〔自動                          | 0                  |
| Wi-Fi     完建線                          | 狀態: <b>已連線</b>                 | 開閉 Wi-Fi           |
| ● USB-Setroller D しょう<br>尚未設定          | 172.16.232.91 •                |                    |
| ● ZTE Teies MSM 〈···〉<br>未連線           | 網路名稱: iTaiwan                  | 0                  |
| ● <b>藍牙 PAN</b><br>未連線                 | 詞問加入新網<br>已知的網路宣言動<br>品知的網路宣言動 | 路<br>加入。如果没有可用的已知網 |
| ● ThundeIt 橋接器 〈···〉<br><sub>未連線</sub> | 时,您就10次开手到;                    | 選擇網路 °             |
| ● Thundethernet 〈···〉<br>未連線           |                                |                    |
| ● WAH7706<br><sub>未連線</sub> 〈···〉      |                                |                    |
| ● iPhone USB<br>未連線                    |                                |                    |
| + - *~                                 | ☑ 在選單列中顯示 Wi-Fi 狀態             | 進階… ?              |
|                                        | 協助我…                           | 回復                 |

4. 在「偏好的網路:」中,選擇「Chihlee-PEAP」,然後按「-」刪除,按好完成設定。

| Wi-Fi TCP/IP DNS                                                                                  | WINS 802.1X 代理伺服器             | 硬體 |
|---------------------------------------------------------------------------------------------------|-------------------------------|----|
| 偏好的網路:                                                                                            |                               |    |
| 網路名稱                                                                                              | 安全層級                          |    |
| Guest_Chihlee<br>HM_Tech<br>Aurora-VIP                                                            | 無<br>WPA/WPA2 個人級<br>WPA2 個人級 |    |
| .lkari Free AD WiFi<br>AirConsole-D2                                                              | 無<br>WPA2 個人級                 |    |
| Chihlee-PEAP                                                                                      | WPA2 企業級                      |    |
| <ul> <li>+ - 將網路拖放至您偏好的順序。</li> <li>✓ 記住此電腦已加入的網路</li> <li>需要管理者授權:</li> <li>建立電腦對電腦網路</li> </ul> |                               |    |